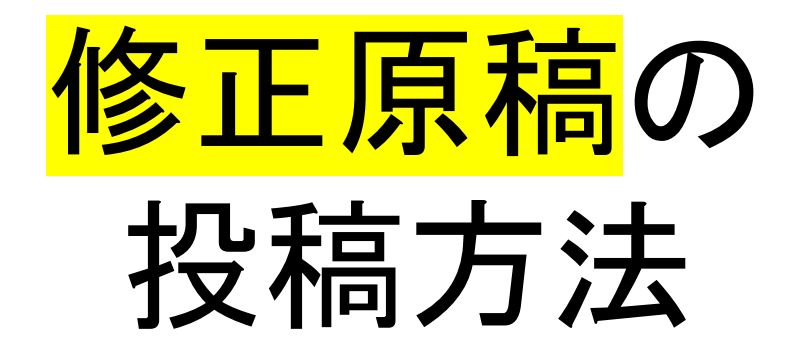

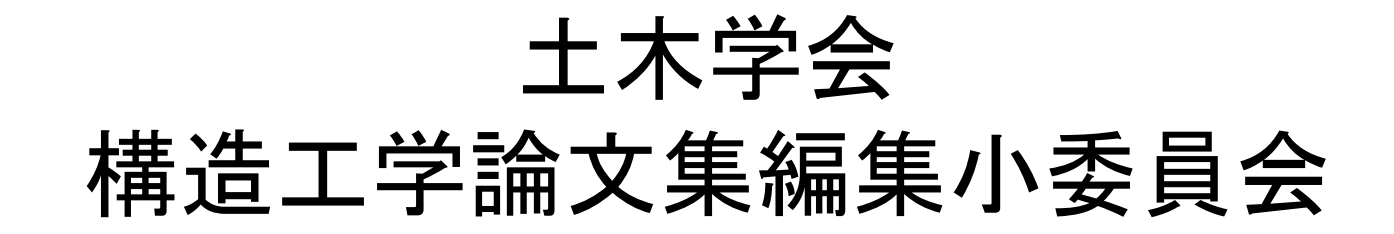

# 1. ログイン画面

<u>https://www.editorialmanager.com/structcivil/default.aspx</u> にアクセスすると、ログイン画面が表示されます.

必ず,<mark>修正原稿</mark>の作成・投稿に当たっての留意事項を <u>http://www.jsce.or.jp/committee/struct/journal/index.html</u> にて,よく事前に確認して,著者としてログインして下さい.

| em | Journal | of Structu | ıral Engine | ering                                                                                                    |                                                                                                    | ログイン   ユーザ登録                |
|----|---------|------------|-------------|----------------------------------------------------------------------------------------------------|----------------------------------------------------------------------------------------------------|-----------------------------|
|    | ホーム     | 新規投稿       | About 🗸     | Help 🗸                                                                                                    |                                                                                                    |                             |
|    |         |            |             | Welcome to<br>構造                                                                                                    | Editorial Manager <sup>®</sup> for<br>告工学論文集                                                                                                    | Î                           |
|    |         |            |             | 以下の情報を入力してください     ユーザ名:     パスワード:     著者ログイ     香詰者ログイ     香詰者ログイ     香詰者ログイ     のRCIDでログインす     パスワードを忘れたが     パスワードを忘れたが     以下に、投稿に当たっての注意事項をお     がありますので、よくご確認用いてから     修正原稿の投稿前に必ずご確認下さい     ・執筆要領にて必ず、修正原稿の     順に事前にチェックシードで整     ・検証原稿のとすご確認です。     本産運時)に余裕をもって、一     下さい、期間までに投稿が完了     やかを得ず、再投稿希望として2023年     終下さい。以降にご連絡があっ | 特殊文字を入力<br>イン 編集者ログイン 出版者ログイン<br>する:  の ORCIDとは?<br>場合 ユーザ登録 ログインハルブ<br>たとめますが、不備がある場合には返却となる場合<br>た。技術をして頂きますようお馴い致します.<br>フォーマット(初回投稿と同じ)や作成要領・館籃<br>橋・査読システムの操作方法)をご確認頂き、技術<br>高合性をよくご確認下さい。<br>投稿時間である2023年1月16日(月)17:00(日<br>慶のみ、投稿を定すするものとし、再投稿はご議論<br>されない場合は、掲載不多たります。。<br>る場合は、掲載小委員会による専規技術の返却項<br>されない場合は、掲載不会なります。。<br>る場合は、掲載小委員会による専人規模的の返却項<br>されない場合は、掲載をとなります。。 | この部分にも<br>注意事項が<br>書かれています. |

#### 2. 著者メインメニュー

ログインして, 「<mark>審査結果を確認して修正する」</mark> を選択して下さい.

今回は、初回原稿について査読を経て、<mark>修正原稿</mark>を投稿する ものであり、絶対に「新規投稿を開始する」は選択しないで 下さい。

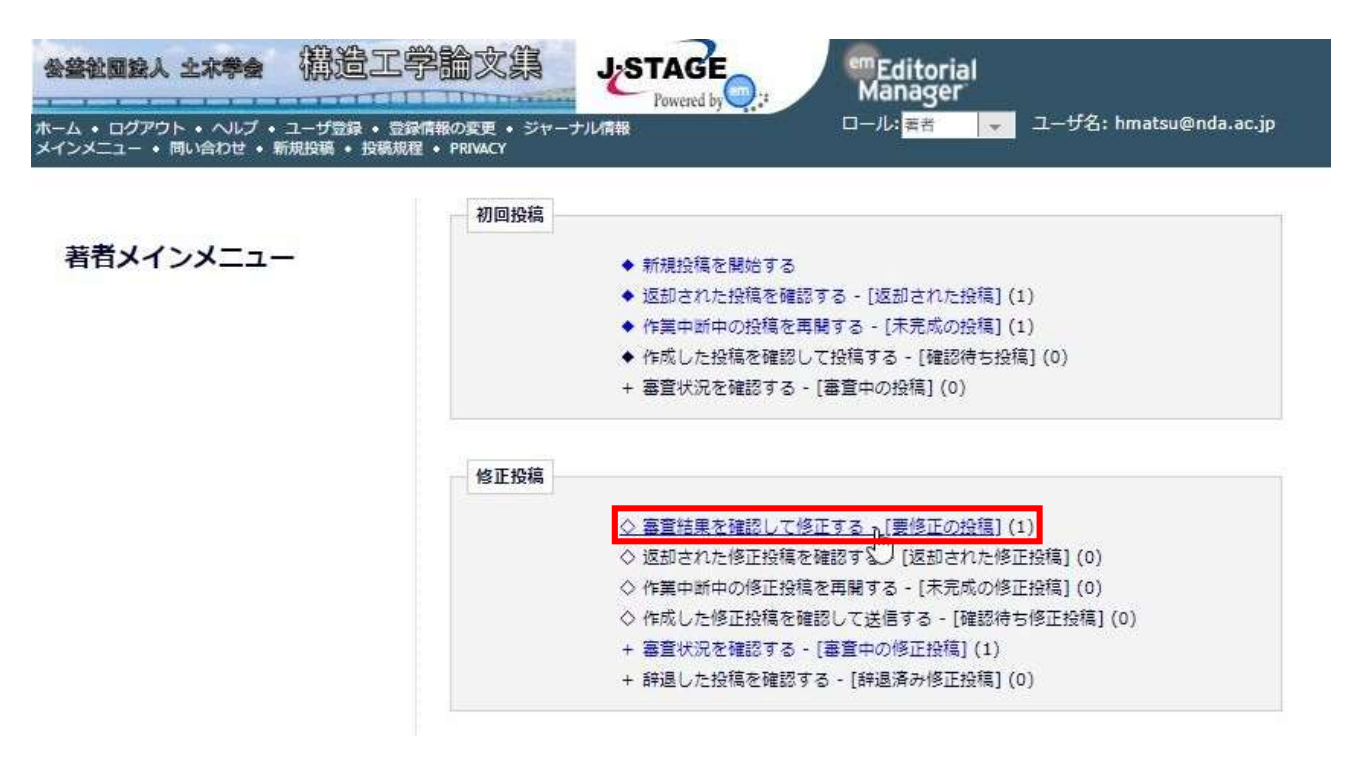

#### 3. アクションリンク

要修正の投稿 - 松﨑 裕,博士(工学)

# アクションリンクから、「修正投稿を開始」を選択して下さい.

| 会差社國会人 土木学会                                | 構造工学論文集                                         | J.STAGE<br>Powered by | em Editorial<br>Manager |                        |
|--------------------------------------------|-------------------------------------------------|-----------------------|-------------------------|------------------------|
| ホーム • ログアウト • ヘルプ •<br>メインメニュー • 問い合わせ • F | ユーザ登録 • 登録情報の変更 • ジャーナ<br>所規投稿 • 投稿規程 • PRIVACY | ル情報                   | ロール:著者                  | ユーザ名: hmatsu@nda.ac.jp |

投稿したファイルをダウンロードするには、[ファイル一覧]をクリックしてください。修正投稿するには[修正投稿を開始]をクリックしてください。 修正投稿を辞退すると、投稿は[辞退済み修正投稿]フォルダに保存されます。

重要:修正投稿の準備が完了してから[修正投稿を開始]をクリックしてください。

1/1ページ(全1件) 標題 修正社 受付番号 投稿日 ■ アクション ▲ AV AV structcivil-D-19-00122 テスト投稿 2019-12-11 01:24:02 **アク** PDFを表示 2020 ファイル一覧 1/1ページ(全1件) 修正投稿を開始 修正投稿、辞退 履歴を見る メールを详信

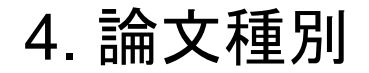

原稿区分である論文・報告・総説のいずれかを選択して頂きます。

## 査読意見で再検討の指摘がなされていない限り, 初回原稿から原稿区分は変更しないで下さい.

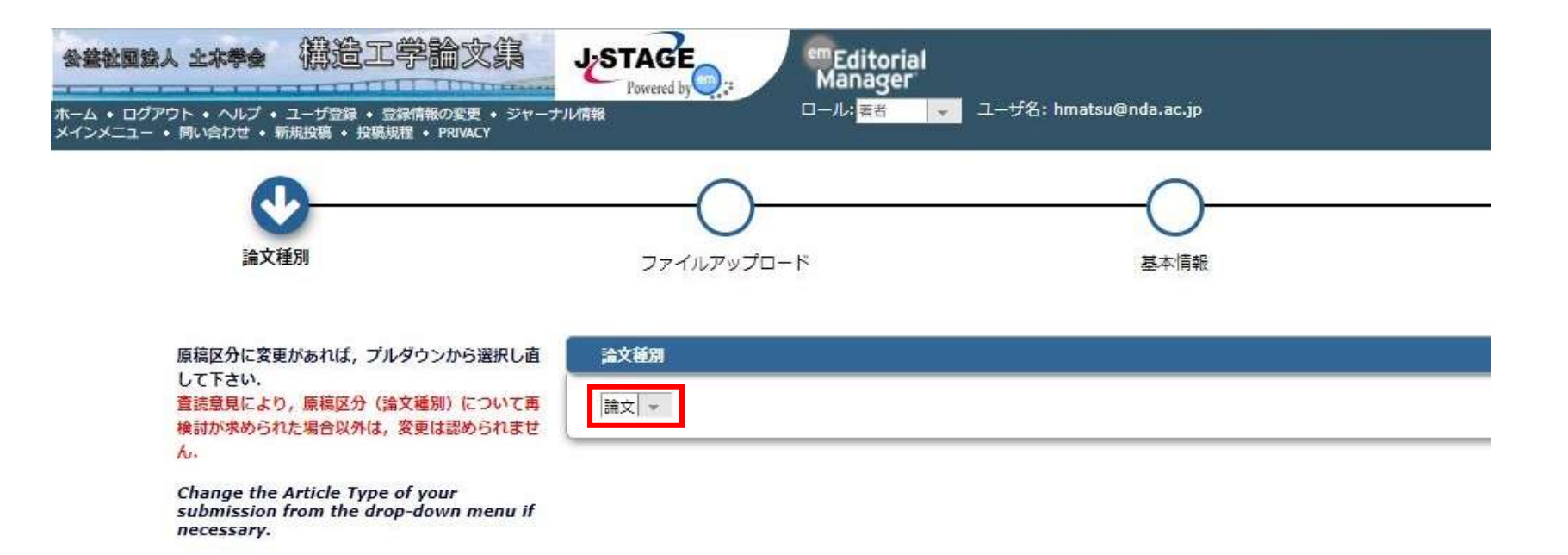

5. 前回投稿時のファイル利用

査読を経て、<mark>修正原稿</mark>を提出する際には、査読意見に対する追記 修正箇所を赤字にしていただきます. <mark>月のもの</mark>を作成していただきますので、前回投稿時のファイルの 「継続利用」はチェックを外して下さい.

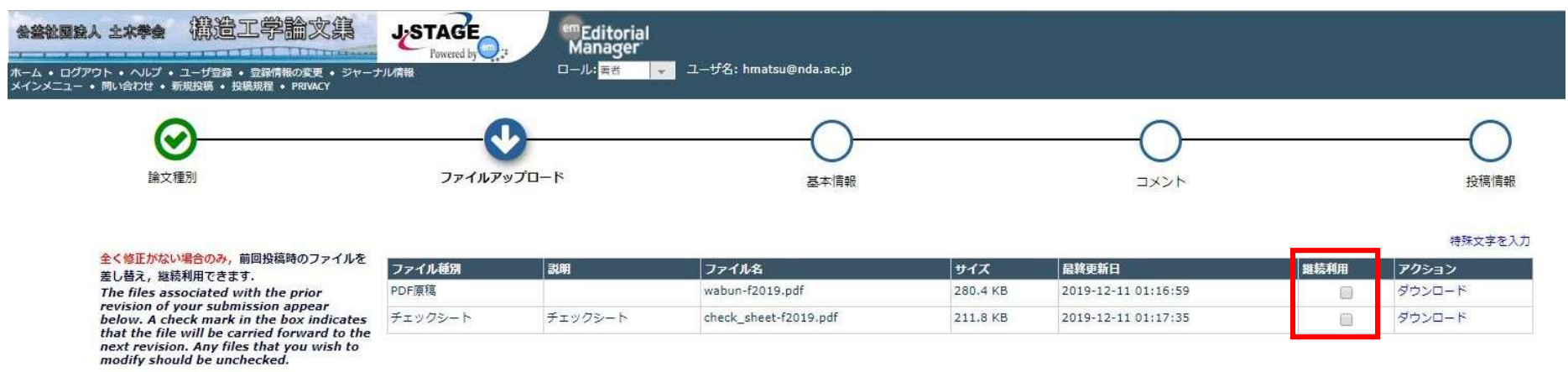

「継続利用」のチェックは 外して下さい.

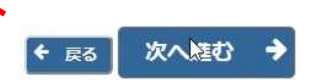

#### 6. ファイルのアップロード その1

## 最初に、参照を選択かファイルをドロップして、 <mark>修正原稿</mark>のPDFをアップロードして下さい.

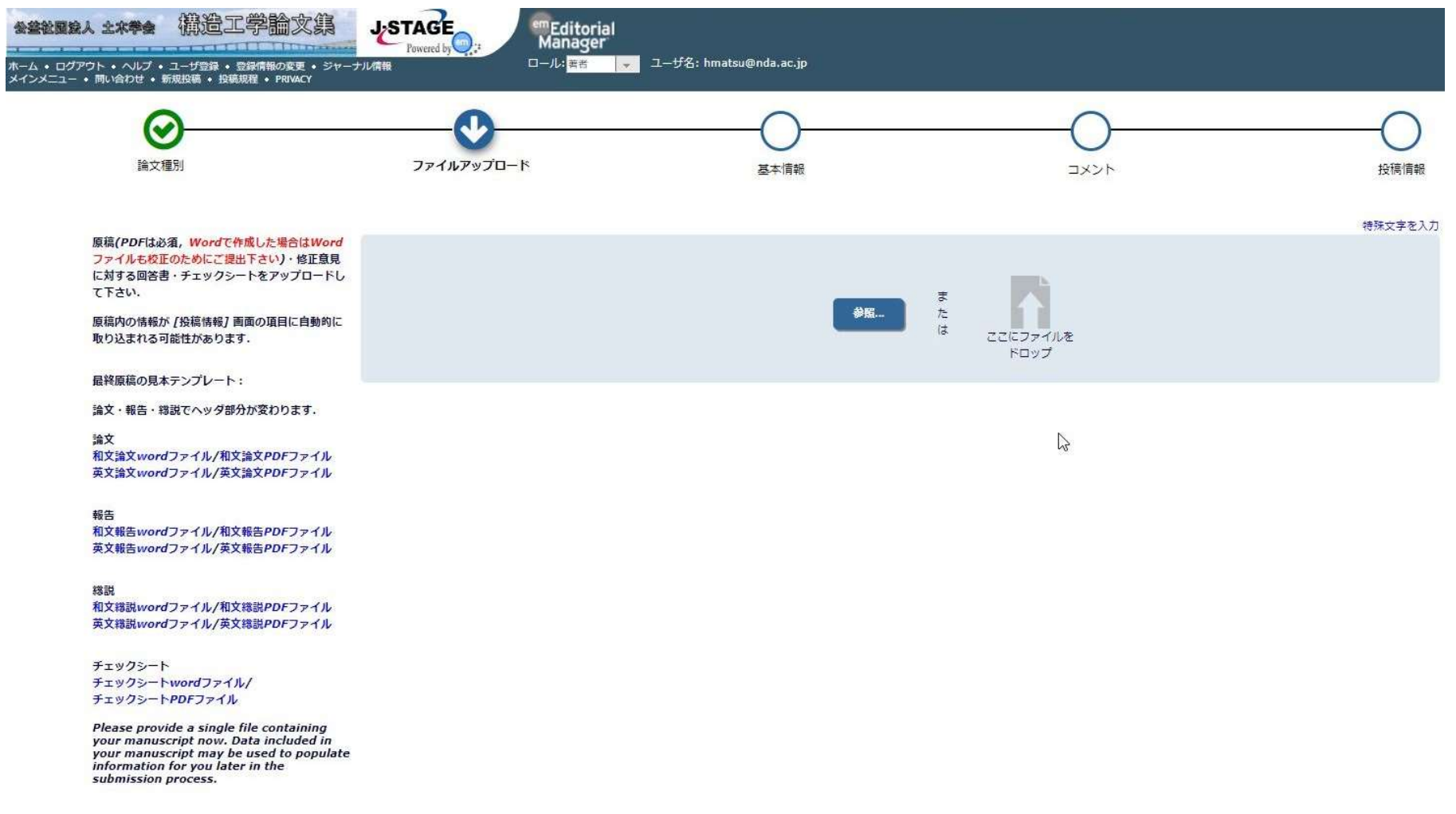

6. ファイルのアップロード その2

## PDF原稿をアップロードした後, 画面下のファイル種別を「PDF原稿」にして下さい.

#### 以下の順序通りにPDFが作成されます。

The order in which the attached items appear is the order established by this publication. You may re-order any items of the same type manually if necessary.

| 順序     | ファイル種別                                                    | 説明 | ファイル名           | サイズ      | 最終更新日         |
|--------|-----------------------------------------------------------|----|-----------------|----------|---------------|
| Ξ 1    | 選択してください ▼<br>選択してください                                    |    | wabun-f2019.pdf | 280.4 KB | 2019-12-11 01 |
| ファイルの整 | (*PDF原稿                                                   |    |                 |          |               |
|        | *<br>修正意見に対する回答書<br>*<br>チェックシート<br>Word原稿(Wordで作成した場合のみ) |    |                 |          |               |

#### そうすると、ファイル種別とファイルが対応しますので、 画面左上のPDF原稿が緑色に変わります.

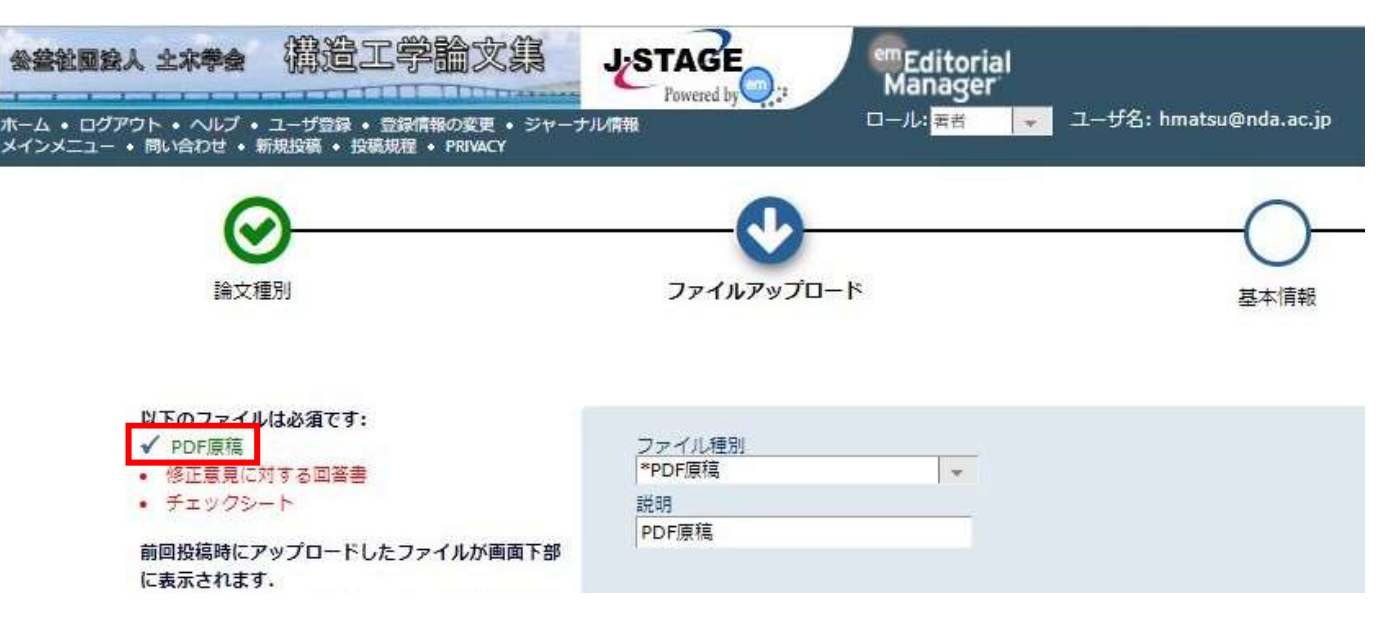

#### 6. ファイルのアップロード その3

PDF原稿,修正意見に対する回答書,<mark>修正原稿用のチェックシー</mark> <mark>ト</mark>の提出は必須ですので,これらは必ず全て順にアップロード願 います.初回原稿用のチェックシートを使用しないで下さい.

修正意見に対する回答書の様式は任意ですが、 査読意見(修正意見)と修正内容を対で査読者1~3,編集小委員 会からのコメントの順に示すとともに、新原稿における修正箇所 を明示して下さい.

以下の順序通りにPDFが作成されます.

The order in which the attached items appear is the order established by this publication. You may re-order any items of the same type manually if necessary.

| 順序 | ファイル種別         | 説明          | ファイル名                 |
|----|----------------|-------------|-----------------------|
| 1  | *PDF原稿         | r           | wabun-f2019.pdf       |
| 2  | *修正意見に対する回答書 、 | 修正意見に対する回答書 | renamed_f455f.docx    |
| 3  | *チェックシート       | チェックシート     | check sheet-f2019.pdf |

6. ファイルのアップロード その4

原稿の校正確認で使用しますので, Wordファイルで原稿を作成した場合は, Word原稿もアップロードして下さい.

Word原稿が無い場合は、次頁のその5に進んで下さい.

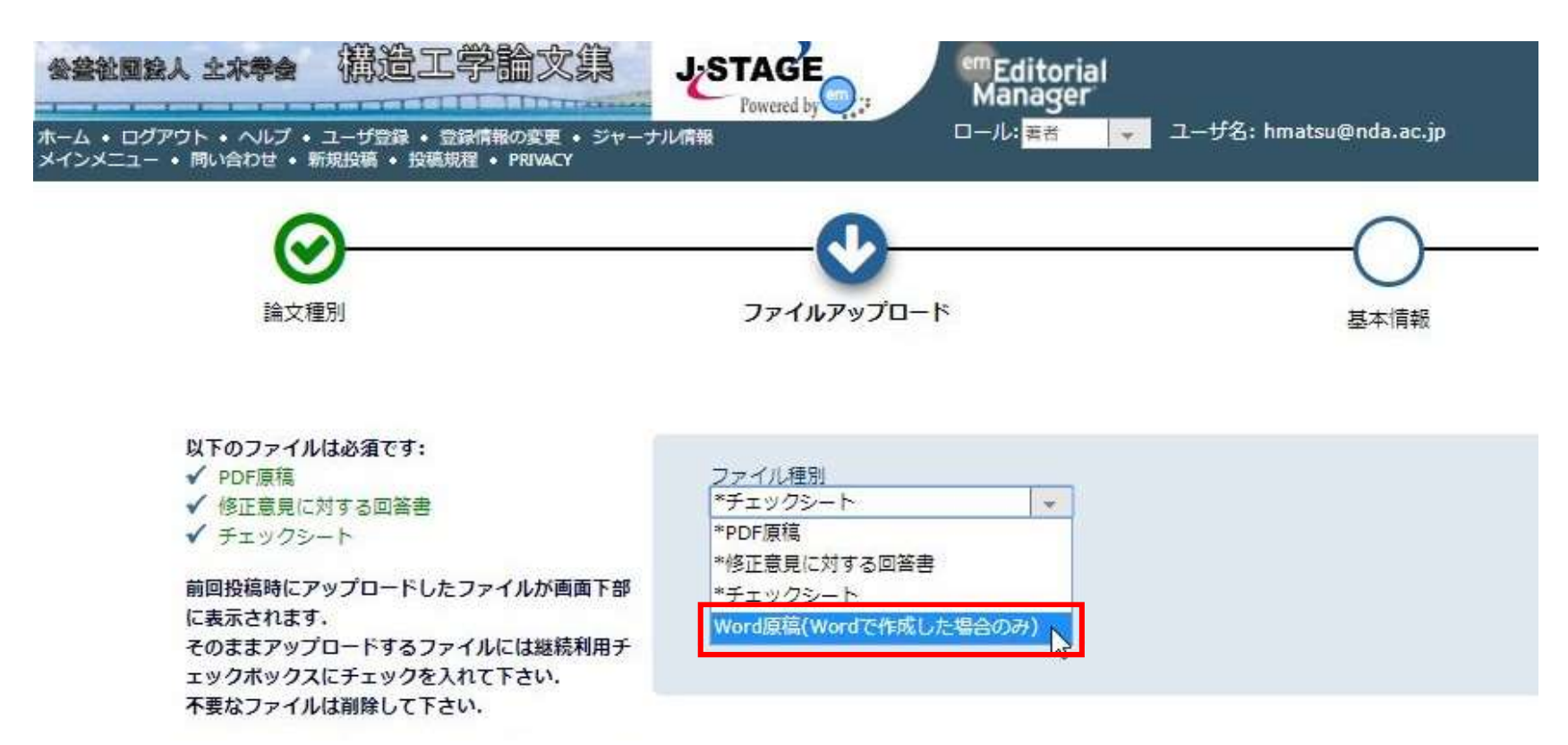

#### 6. ファイルのアップロード その5

PDF原稿,修正意見に対する回答書, <mark>修正原稿用のチェックシート</mark>(以上の3ファイルは必須), そしてWord原稿がある場合のみ, Word原稿もアップロードされていることを確認して, 「次へ進む」をクリックして下さい.

| 順序    | ファイル種別                  | 説明                    | ファイル名                 | サイズ      | 最終更新日               | アクション  | 選択 |
|-------|-------------------------|-----------------------|-----------------------|----------|---------------------|--------|----|
| 3     | *PDF原稿                  |                       | wabun-f2019.pdf       | 280.4 KB | 2019-12-11 01:48:10 | ダウンロード |    |
| 3     | *修正意見に対する回答書 🗸 👻        | 修正意見に対する回答書           | renamed_f455f.docx    | 13.7 KB  | 2019-12-11 01:50:32 | ダウンロード |    |
| 3     | *チェックシート 🔹              | チェックシー <mark>ト</mark> | check_sheet-f2019.pdf | 217.1 KB | 2019-12-11 01:50:53 | ダウンロード |    |
| ∃ 4   | Word原稿(Wordで作成した場合のみ) - | Word原稿(Wordで作成した場合のみ) | wabun-f2019.docx      | 135,8 KB | 2019-12-11 01:56:21 | ダウンロード |    |
| ファイルの | の差列                     |                       |                       |          |                     | 副除     |    |

すべてチェック すべてクリア

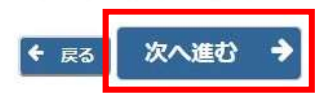

#### 7. キーワード

キーワードに変更がある場合は,修正して下さい. 必ず,<mark>修正原稿</mark>と対応していること, また3個か4個であることを確認して下さい.

修正が無い場合は、そのまま「次へ進む」を押して下さい.

|                                                                                                    | ź      |
|----------------------------------------------------------------------------------------------------|--------|
| キーワートに変更があれば修正して下さい。                                                                                                    |        |
| キーワードとキーワードの間は半角セミコロン「;」で区切って入力して下さい。                                                                                            |        |
| 例                                                                                                    |        |
| 橋梁; 耐力; 靭性; 損傷                                                                                                    |        |
| bridges; capacity; ductility; failure                                                                                            |        |
| Please enter keywords separated by semicolons. Each individual keyword may be up to 256 characters in length.                    |        |
|                                                                                                    |        |
| キーワードは、原稿中と同じものを3個または4個入力して下さい。                                                                                                  |        |
| キーワードは、原稿中と同じものを3個家たは4個入力して下さい.                                                                                                  |        |
| キーワードは,原稿中と同じものを3個または4個入力して下さい。<br>須 ✔ 4件以内で入力してください。                                                                            | キーワード数 |
| キーワードは, 原稿中と同じものを3個または4個入力して下さい.<br>須 ✔ 4件以内で入力してください。<br>梁; 耐力; 靭性; 損傷                                                          | キーワード巻 |
| キーワードは, 原稿中と同じものを3個または4個入力して下さい.<br>須 ✔ 4件以内で入力してください。<br>(梁; 耐力; 靭性; 損傷                                                         | キーワード费 |
| キーワードは, 原稿中と同じものを3個家たは4個入力して下さい.<br>須 ✔ 4件以内で入力してください。<br>梁; 耐力; 靭性; 損傷                                                          | キーワード豊 |
| キーワードは, 原稿中と同じものを3個または4個入力して下さい.<br>須 ✓ 4件以内で入力してください。<br>繰; 耐力; 靭性; 損傷<br>須 ✓ キーワード(英語)                                         | キーワード数 |
| キーワードは、原稿中と同じものを3個家たは4個入力して下さい。<br>須 ✓ 4件以内で入力してください。<br>繰;耐力; 靭性; 損傷<br>須 ✓ キーワード(英語)<br>ridee: canacity: ductility: failure    | キーワード巻 |
| キーワードは、原稿中と同じものを3個家たは4個入力して下さい.<br>須 ✓ 4件以内で入力してください。<br>繰;耐力; 靭性; 損傷<br>須 ✓ キーワード(英語)<br>ridges; capacity; ductility; failure   | キーワード数 |
| キーワードは, 原稿中と同じものを3個または4個入力して下さい.<br>須 ✓ 4件以内で入力してください。<br>繰; 耐力; 靭性; 損傷<br>須 ✓ キーワード(英語)<br>ridges; capacity; ductility; failure | キーワード数 |

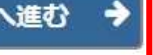

#### 8. コメント

#### 編集小委員会宛てにコメントがある場合は入力して下さい.

特段、コメントがない場合は、何も入力しなくて結構です.

「次へ進む」を押して下さい.

## 9. 投稿情報 その1

題目に誤字脱字があった場合、あるいは査読意見により、再検討 が求められた場合に限り、題目の変更を認めます。 それ以外の場合に、勝手に変更することは認められません。

| 初回(査読前原稿)投稿時の題目(<br>英文の場合は,標題(英語)欄(<br>一 | 1明らかに誤字脱字がある場合や,査読<br>こも同じものを入力して下さい。 | 意見により, 再検討が求められた場合以外は, 変更は認められません。      |    |
|------------------------------------------|---------------------------------------|-----------------------------------------|----|
| 題 (必須) 🗸                                 |                                       |                                         |    |
| x 5 6 6 • •                              | 🖈 🤇 😓 📕 B I !                         | U S x² x₂ I <sub>x</sub> 📾 🛒 Ω Styles 🔹 | 51 |
|                                          |                                       |                                         |    |
|                                          |                                       |                                         |    |
| <b>賬題 (英語)</b> (必須) ✔                    |                                       |                                         |    |
| <b>無題(英語)</b> (必須) ✔<br>Test submission  |                                       |                                         |    |
| <b>無題(英語)</b> (必須) ✔<br>Test submission  |                                       |                                         |    |

## 9. 投稿情報 その2

## アブストラクトが10行以下または120 words以下であることを 確認して下さい.著者の変更はできません. 確認後、PDFを作成を押して下さい.

| 抄録                                                      |                        |                  |                                                       |                         |                    |          |          |                    |
|---------------------------------------------------------|------------------------|------------------|-------------------------------------------------------|-------------------------|--------------------|----------|----------|--------------------|
|                                                         |                        |                  |                                                       |                         |                    |          |          |                    |
| 論文に表記されているものと同一内容のそ                                     | 5のを英文で,入力              | して下さい。           |                                                       |                         |                    |          |          |                    |
| LANE CAVEN IN                                           |                        |                  |                                                       |                         |                    |          |          |                    |
| 抄録(必須)✓                                                 |                        |                  |                                                       |                         |                    |          | -        |                    |
|                                                         | Q 13 🛱                 | B I <u>U</u>     | <del>S</del> x <sup>e</sup> x <sub>2</sub> <u>I</u> x |                         | eqΩ                | Styles - | Format • | 22                 |
| Abstract                                                |                        |                  |                                                       |                         |                    |          |          |                    |
|                                                         |                        |                  |                                                       |                         |                    |          |          |                    |
|                                                         |                        |                  |                                                       |                         |                    |          |          |                    |
|                                                         |                        |                  |                                                       |                         |                    |          |          |                    |
|                                                         |                        |                  |                                                       |                         |                    |          |          | (                  |
|                                                         |                        |                  |                                                       |                         |                    |          |          | * &^               |
| 皆者情報                                                    |                        |                  |                                                       |                         |                    |          |          |                    |
|                                                         |                        |                  |                                                       |                         |                    |          |          |                    |
| 著者情報に変更があれば修正して下さ<br>You may reorder the authors by d   | U.<br>radding and drop | ping an Author's | summary line to t                                     | the correct position in | the Current Author | List.    |          |                    |
|                                                         |                        |                  |                                                       |                         |                    |          |          |                    |
| 著者一覧                                                    |                        |                  |                                                       |                         |                    |          |          | + 著者を追加            |
| ■                                                       | [責任著者] [筆頭著            | 皆者] [You]        |                                                       |                         |                    |          |          |                    |
| <ul> <li>・・・・・・・・・・・・・・・・・・・・・・・・・・・・・・・・・・・・</li></ul> |                        |                  |                                                       |                         |                    |          |          |                    |
|                                                         |                        |                  |                                                       |                         |                    |          |          |                    |
|                                                         |                        |                  |                                                       |                         | _                  |          | 19-10 C  | f - assault too ta |
|                                                         |                        |                  |                                                       |                         |                    | + 戻る     | 保存       | PDFを作成 🗦           |

#### 10. PDFの作成と表示

PDFの作成に少し時間がかかりますが、作成されたら、 アクションリンクから「PDFを表示」を選択し、 PDFに問題が無いことを確認して下さい.

査読前原稿の受付番号の後にR1などと付いていることを確認して 下さい.

| PDFを睡むして問題なりれは、[13福 - 単務局<br>投稿内容の変更やファイルの削除・追加をす | 司に达旧9 る]を選択しよ9。これで投稿が<br>るには、[修正投稿を編集]をクリックして | '元」 こ9。        |                     |
|---------------------------------------------------|-----------------------------------------------|----------------|---------------------|
| 投稿内容の変更やファイルの削除・追加をす                              | るには、[修正投稿を編集]をクリックして                          |                |                     |
|                                                   |                                               | ください。          |                     |
| [修正投稿を辞退]をクリックすると、投稿は                             | 辞退済み修正投稿フォルダへ移動されます                           | 5.<br>#        |                     |
|                                                   |                                               |                |                     |
|                                                   | 1/                                            | 1ページ(全1件)      |                     |
| アクション 🔺                                           | 受付番号                                          | 標題             | 修正投稿依藉日<br>▲▼       |
| 2 PDFを表示 III                                      | structcivil-D-19-0012. R1                     | テスト投稿          | 2019-12-11 01:45:25 |
| 修正投稿を編集                                           |                                               |                |                     |
| 修正投稿を辞退                                           | 1/                                            | 1 ページ ( 全 1件 ) |                     |
|                                                   |                                               |                |                     |

#### 11. 投稿と投稿完了

PDFを表示して確認し終えた後、アクションリンクから 「投稿一事務局に送信する」を押すと、投稿が完了となります この投稿完了までを投稿期限までに行って下さい 投稿期限を過 ぎて投稿が完了した場合は掲載否となります

必ず,「[構造工学論文集]修正投稿完了のお知らせ」と題した メールが投稿者に届いていることを確認して下さい. また,メインメニューでも,審査状況を確認できます.

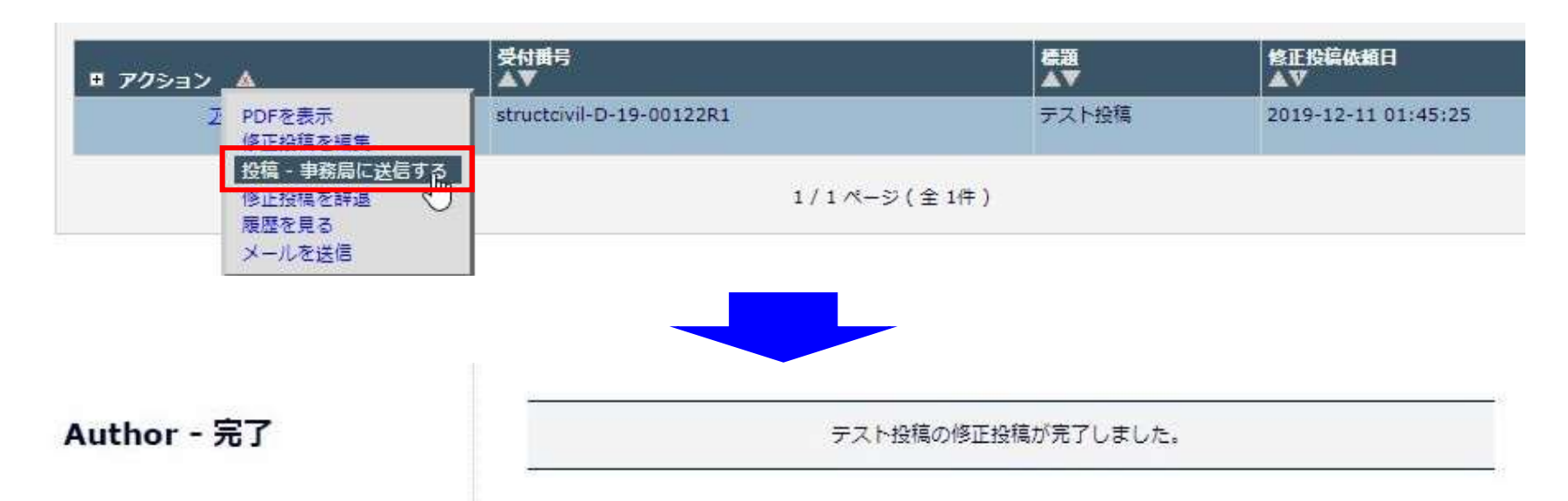